## PARENT/STUDENT GUIDE FOR EDGENUITY

The following was developed to help virtual learners at Beauregard High School understand how to navigate through Edgenuity and to understand what information is available to you to keep up with your progress and grades.

- 1. From the Lee County homepage, click on the "Clever" icon and log in with your school email address and password (if prompted).
- 2. Click on the Edgenuity icon found under "Learning Apps." Figure 1 shows what your Edgenuity homepage will look like with the courses you are taking this semester. Your courses may be different than those indicated below.

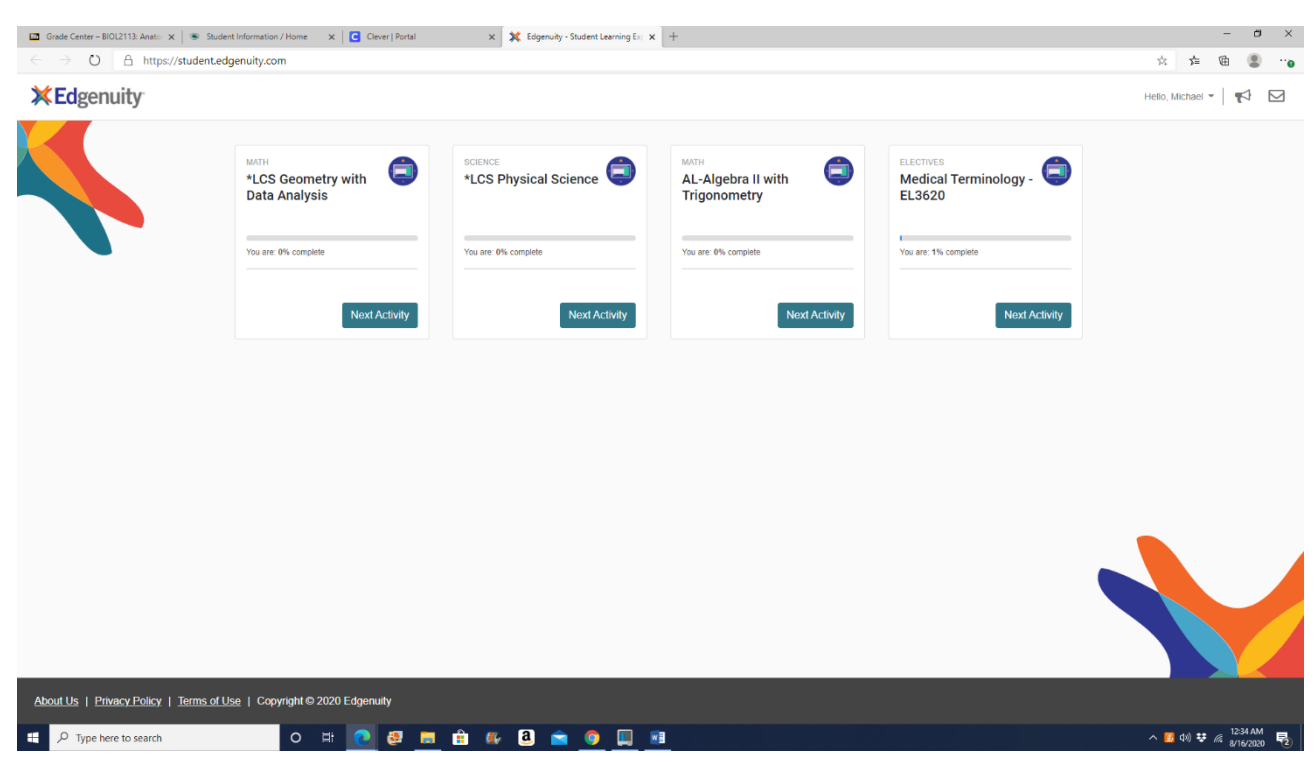

Figure 1

3. Click anywhere on the course tile (the white box with the name of the course) to see your course map (Figure 2, below). While you may view the structure of your courses in the Course Map, you are not able to participate in any of the activities beyond the lesson in which you are currently working. By default, you must finish activities in the sequence they are listed. You can always go back to previous lessons and review information before a quiz, test or cumulative exam, but you cannot move forward without first successfully completing each activity in order.

| 🖸 Grade Center - BIOL2112: Anato: x   🕸 Student Information / Home x   🤂 Clever   Portal x 🗙 Edgenuity - Student Learning E <sub>1</sub> : x 🗱 Edgenuity - Student Learning E <sub>1</sub> : x   + | – Ø ×                                            |
|----------------------------------------------------------------------------------------------------|--------------------------------------------------|
| ← → Č) 🛆 https://student.edgenuity.com/enrollment/c9480d16-3ea6-4422-bf25-915b1bc0c2e9/coursemap                                                                                                   | 🌣 🌾 📵 🙁 …0                                       |
| *LCS Geometry with Data Analysis                                                                                                    | Hello, Michael 🔹 📢 🖸                             |
| E Course Map                                                                                                    | 🛓 Course Report 🛛 Next Activity                  |
| K Warm-Up                                                                                                    | Foundations of Euclidean Geometry                |
| Get ready for the lesson. Est. Time: 4m                                                                                                    | Euclidean Geometry                               |
|                                                                                                    | Defining Terms                                   |
| Lastruction                                                                                                    | Measuring Length and Angles                      |
| What are the basic tools of Euclidean geometry? Est. Time: 20m                                                                                                    | Introduction to Proof                            |
|                                                                                                    | Linear Pairs and Vertical Angles                 |
| Summary                                                                                                    | Complementary and Supplementary<br>Angles        |
| Raview and connect what you learned.                                                                                                    | Performance Task: Constructions                  |
|                                                                                                    | Unit Test                                        |
| Assignment                                                                                                    | Geometric Transformations                        |
| Practice describing and identifying undefined terms. Est. Time: fem                                                                                                    | Angles and Lines                                 |
|                                                                                                    | Triangles                                        |
|                                                                                                    | Triangle Congruence                              |
| Est. Time: 15m                                                                                                    | Similarity Transformations                       |
|                                                                                                    | Cumulative Exam                                  |
| +                                                                                                    | Right Triangle Relationships and<br>Trigonometry |
|                                                                                                    | Quadrilaterals and Coordinate Algebra            |
| Get rank for the lesson                                                                                                    | Circles                                          |
|                                                                                                    |                                                  |
|                                                                                                    | •                                                |
| About Us   Privacy Policy   Terms of Use   Copyright © 2020 Edgenuity                                                                                                    |                                                  |
| Edgenuity - Studen_html a CourseReport 08_16pdf                                                                                                    | Show all                                         |
| 🕂 🔎 Type here to search O 🛱 💽 🥵 👼 🛱 🖗 🔕 🚖 🧕                                                                                                    | ^ 💰 (1)) ♥ 🦟 12:46 AM 🛃                          |

Figure 2

4. From the Course Map page, click on the third icon, indicated with a red arrow in Figure 2, to move to the Progress Overview page, seen in Figure 3 below. Students can monitor progress and grades within each course by visiting the Progress Overview report. This report is especially helpful to see how much work you've completed and how much work is left in the course.

| 📴 Gra        | ade Center – BIOL21 🗙 🏾 👁 Student Informat              | ion / E 🗙 🛛 🖸 Clever   Portal | ×   🗙 https://www.edgenuity | 🗙 🛛 💢 Edgenuity for Students 🗙 📗 | 🖬 CourseReport_08_16_2 🗙   👁 Str | udent Information / E 🗙 📔 🖸 Clever | Portal 🗙 💥 Edgenuity | - Student Le 🗙 + 🛛 🗖 🗙              |  |  |  |
|--------------|---------------------------------------------------------|-------------------------------|-----------------------------|----------------------------------|----------------------------------|------------------------------------|----------------------|-------------------------------------|--|--|--|
| $\leftarrow$ | $ ightarrow$ $\red{eq: Constraint}$ https://student.edg | enuity.com/enrollment/6afdb21 | 17-42a4-4ffe-a709-ab6abd1   | f20f7/progress                   |                                  |                                    |                      | 🌣 🌾 🖻 😩 …o                          |  |  |  |
|              | +LCS Physical Science                                   |                               |                             |                                  |                                  |                                    |                      | Hello, Michael 🝷 📢 🖂                |  |  |  |
| :=           | Progress Overview                                       |                               |                             |                                  |                                  |                                    |                      | 🕹 Course Report Next Activity       |  |  |  |
| C            |                                                         |                               |                             |                                  |                                  |                                    |                      |                                     |  |  |  |
| ait          |                                                         | Grades                        |                             |                                  |                                  |                                    |                      |                                     |  |  |  |
|              |                                                         | Overall Grade                 | Current<br>0%               |                                  |                                  |                                    |                      |                                     |  |  |  |
|              |                                                         | $\bigcap$ %                   |                             |                                  |                                  |                                    |                      |                                     |  |  |  |
|              |                                                         | 0 /0                          |                             |                                  |                                  |                                    |                      |                                     |  |  |  |
|              |                                                         | Actual: 0% Re                 | lative: 0%                  |                                  |                                  |                                    |                      |                                     |  |  |  |
|              |                                                         |                               |                             |                                  |                                  |                                    |                      |                                     |  |  |  |
|              | Grades by Category                                      |                               |                             |                                  |                                  |                                    |                      |                                     |  |  |  |
|              |                                                         |                               |                             |                                  |                                  |                                    |                      |                                     |  |  |  |
|              |                                                         | Quiz                          | Test                        | Exam                             | Assignment                       | Lab                                | Project              |                                     |  |  |  |
|              |                                                         |                               |                             |                                  |                                  |                                    |                      |                                     |  |  |  |
|              |                                                         | 0 Taken                       | 0 Taken                     | 0 Taken                          | 0 Taken                          | 0 Taken                            | 0 Taken              |                                     |  |  |  |
|              |                                                         | 0 Graded                      | 0 Graded                    | 0 Graded                         | 0 Graded                         | 0 Graded                           | 0 Graded             |                                     |  |  |  |
|              |                                                         | Weight: 20%                   | Weight: 30%                 | Weight: 20%                      | Weight: 10%                      | Weight: 10%                        | Weight: 10%          |                                     |  |  |  |
|              |                                                         |                               |                             |                                  |                                  |                                    |                      |                                     |  |  |  |
|              |                                                         |                               |                             |                                  |                                  |                                    |                      |                                     |  |  |  |
|              |                                                         |                               |                             |                                  |                                  |                                    |                      |                                     |  |  |  |
| <u>Abou</u>  | ut Us   Privacy Policy   Terms of Us                    | ee   Copyright© 2020 Edgenui  | ity                         |                                  |                                  |                                    |                      |                                     |  |  |  |
|              | urseReport_08_16pdf Copen file                          | y - Studenhtml Course         | Report_08_16pdf             |                                  |                                  |                                    |                      | Show all $\times$                   |  |  |  |
|              |                                                         | o 🖽 💽                         | 🛃 💼 💼 🚳                     | a 🖻 🧕 🛄 🛛                        |                                  |                                    |                      | ^ 🙆 ⊄୬) 👽 🧖 10:13 AM<br>8/16/2020 🕫 |  |  |  |

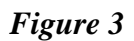

5. From the Progress Overview page, click on the Course Report button. On the course report, refer to Figure 4 below, students will see a list of activities, estimated times to complete those assignments and the overall grade and relative grade.

| Course Report: "LCS Geometry with Data Analysis<br>ID: S30421   Grade: 10<br>Overall Grade: 0.0%   Actual Grade: N/A   Relative G | rade: 0.0%  |                         |                   | Create     | d On: 08/16/<br>Start D<br>Studen | 2020, 12:36 AM<br>ate: 08/11/2020<br>t Progress: 0% |
|----------------------------------------------------------------------------------------------------|-------------|-------------------------|-------------------|------------|-----------------------------------|-----------------------------------------------------|
| Activity                                                                                                    | Due         | First Attempt Submitted | Attempts Est Time | Total Time | Category                          | Score                                               |
| Unit: Foundations of Euclidean Geometry                                                                                           |             |                         |                   |            |                                   |                                                     |
| Lesson: Euclidean Geometry                                                                                                    |             |                         |                   |            |                                   |                                                     |
| Warm-Up                                                                                                    |             |                         | 4m                |            |                                   |                                                     |
| Instruction                                                                                                    |             |                         | 20m               |            |                                   |                                                     |
| Summary                                                                                                    |             |                         | 2m                |            |                                   |                                                     |
| Assignment                                                                                                    |             |                         | 16m               |            | Assignment                        |                                                     |
| Quiz                                                                                                    |             |                         | 15m               |            | Quiz                              |                                                     |
| Lesson: Defining Terms                                                                                                    |             |                         |                   |            |                                   |                                                     |
| Warm-Up                                                                                                    |             |                         | 5m                |            |                                   |                                                     |
| Instruction                                                                                                    |             |                         | 20m               |            |                                   |                                                     |
| Summary                                                                                                    |             |                         | 2m                |            |                                   |                                                     |
| Assignment                                                                                                    |             |                         | 17m               |            | Assignment                        |                                                     |
| Quiz                                                                                                    |             |                         | 15m               |            | Quiz                              |                                                     |
| Lesson: Measuring Length and Angles                                                                                               |             |                         |                   |            |                                   |                                                     |
| Warm-Up                                                                                                    |             |                         | 4m                |            |                                   |                                                     |
| Instruction                                                                                                    |             |                         | 24m               |            |                                   |                                                     |
| Summary                                                                                                    |             |                         | 2m                |            |                                   |                                                     |
| Assignment                                                                                                    |             |                         | 18m               |            | Assignment                        |                                                     |
| Quiz                                                                                                    |             |                         | 15m               |            | Quiz                              | -                                                   |
| Lesson: Introduction to Proof                                                                                                    |             |                         |                   |            |                                   |                                                     |
| Warm-Up                                                                                                    |             |                         | 4m                |            |                                   |                                                     |
| Instruction                                                                                                    |             |                         | 20m               |            |                                   |                                                     |
| Summary                                                                                                    |             |                         | 2m                |            |                                   |                                                     |
| Assignment                                                                                                    |             |                         | 20m               |            | Assignment                        |                                                     |
| Quiz                                                                                                    |             |                         | 15m               |            | Quiz                              | -                                                   |
|                                                                                                    |             |                         |                   |            |                                   | Page 1 of 1                                         |
|                                                                                                    |             |                         |                   | *          | Eda                               | opuitu                                              |
| CourseReport_08_16pdf Edgenuity - Studenhtml 👝 CourseRepo                                                                         | rt_08_16pdf |                         |                   |            |                                   |                                                     |

Figure 4

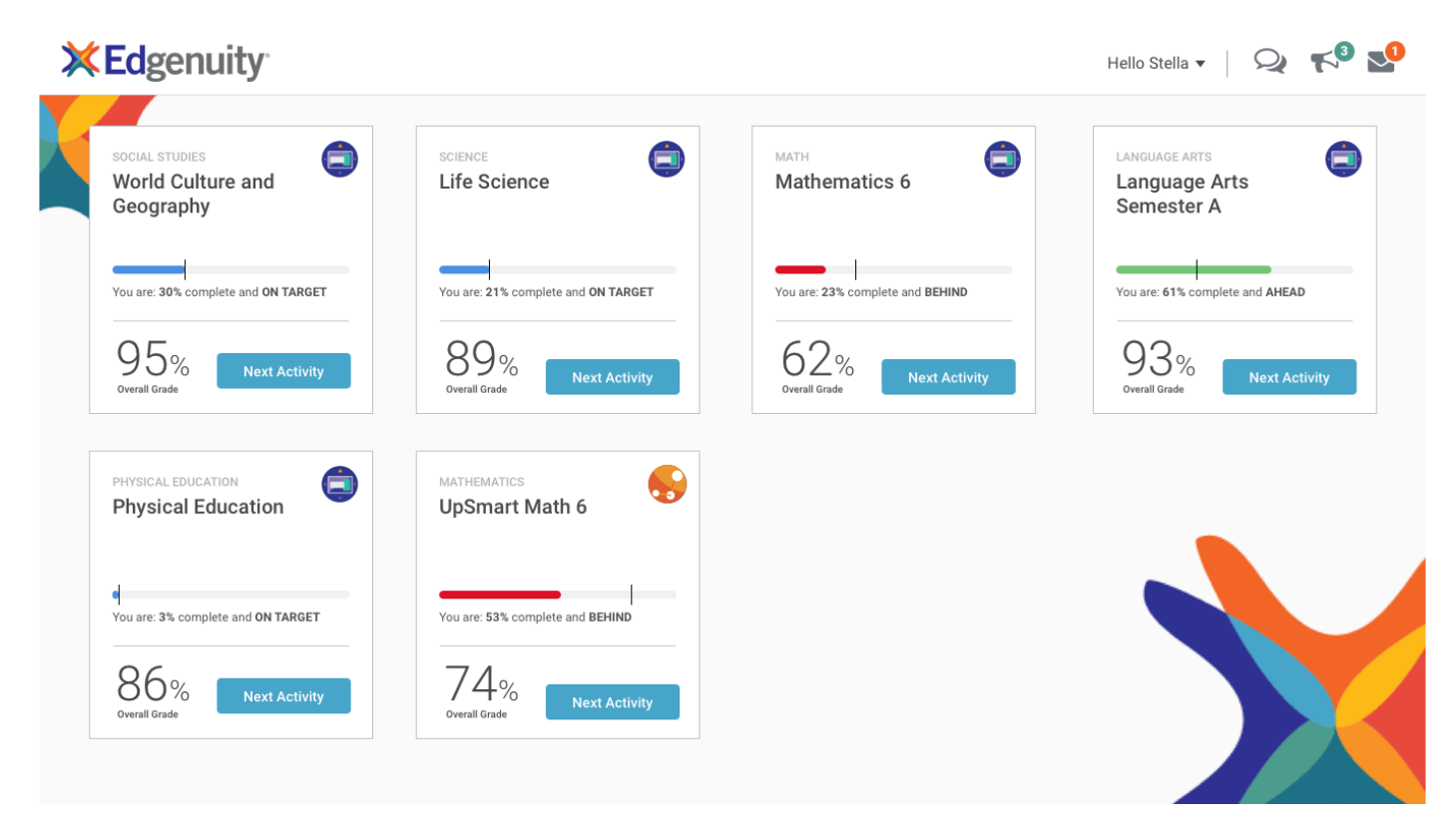

Figure 5

## **UNDERSTANDING A COURSE REPORT**

When you look up your student's grades in Chalkable/iNow, you will see an "I" listed by his/her grade for any virtual class along with a prompt to view your child's current grade in Edgenuity. The "I" stands for incomplete and only means that the course has not been completed but is still available to the student to complete. Courses must be completed by the end of each semester. At any time, you can see how your child is progressing by logging into their account and viewing their progress report.

- Overall Grade: The grade you have earned thus far in the course, based on all completed activities and assessments.
- Relative Grade: This is the grade your student would receive if they stopped working and received 0% for all unfinished activities.

The Overall Grade is not your child's grade <u>UNTIL</u> 100% of the course has been completed. To calculate your child's score at any time during the course, you can calculate his/her average by doing the following: From *Figure 5* above, the student in the Life Science class has completed 21% of the course and has an overall grade of an 89%. This means that the student has an 89 only on what he/she has completed but since the student has not completed all of the course, his/her grade is **NOT** an 89. To determine the student's grade, take the overall grade and multiply that number by the percent complete. For example, 89 x .21 (which is 21% of the course completed). The student's actual grade is an 18.69 and **NOT** an 89 because the student has a large percentage of the course left to complete. This also means that if the student stops working and does not complete the course by the end of the semester, the student's report card would reflect a failing grade as well.

Student Help Resources can be found by clicking on the link below or under the student's name on their Edgenuity home page.

https://www.edgenuity.com/student-help/